# Avbokning via tidbokshistorik

#### Syfte

Om vi bara skall avboka en tid

#### Beskrivning arbetsgång

I Carita skrivbordsvy öppnas Tidbokshistoriken för patienten Markera aktuell rad och klicka på "**Tidbokst...**" = tidbokstavla

| Arkiv                                |                                                      |                                                         |                               |            |                                  |            |                                       |                               |            |                 |                 |          |       |        |        |
|--------------------------------------|------------------------------------------------------|---------------------------------------------------------|-------------------------------|------------|----------------------------------|------------|---------------------------------------|-------------------------------|------------|-----------------|-----------------|----------|-------|--------|--------|
| Patient                              | 0812102382                                           | Karlsson, Vilgot                                        |                               |            |                                  | Serie-     | relefon                               |                               | Ansv. b    | Tandläkare: tve | varon - Ahlbäck | , Eva    |       |        |        |
| Tidbok                               |                                                      |                                                         |                               |            |                                  | bokning A  | Anhörig                               |                               | Rev.pat    |                 |                 |          |       |        |        |
| Tide                                 | er                                                   |                                                         |                               |            |                                  |            | <u></u>                               |                               |            |                 |                 |          |       |        |        |
| • •                                  | 2024                                                 | Apr                                                     | 6                             | ul         | Okt                              | 202        | 25 Aj                                 | or<br>6                       | Jul        | Okt             | 2026            | 6        | Apr   | 6      | Jul    |
| Vårdlinj                             | e                                                    |                                                         |                               |            |                                  |            |                                       |                               |            |                 |                 |          |       |        |        |
|                                      | 4                                                    |                                                         |                               |            |                                  |            |                                       |                               |            |                 |                 |          |       |        | +      |
| Öppna                                | Ny tid                                               | Tidsme                                                  | SMS                           | Stat s     | Tidboks                          | t) Aldra ( | patientupp                            | atientens grund               | lup        |                 |                 |          |       |        |        |
|                                      |                                                      |                                                         |                               |            |                                  |            | Besök                                 |                               | -          |                 |                 |          |       |        |        |
| Sym                                  | Besök                                                | Tid                                                     | Behandla                      | irna       | Tidbok                           | Resurs     | Värdenhet b                           | o Tidstyp                     | 0          | •               | St              | atus     |       |        | Remiss |
| Skriv tex                            | tt för att söka                                      |                                                         | A 7                           | $\pi \sim$ |                                  |            |                                       |                               |            |                 |                 |          |       |        | ×      |
|                                      |                                                      |                                                         |                               | <u> </u>   |                                  |            |                                       |                               |            |                 |                 |          |       |        |        |
| <b>\$</b>                            | 2025-03-03                                           | 10.00                                                   | Folktandv                     | ård 05/    | \kutTVC                          |            | TandTVC                               | 31 Bus                        |            |                 |                 |          |       |        |        |
| Visa ti                              | 2025-03-03<br>der äldre än dage                      | 10:00<br>ns daturVisa u                                 | Folktandv                     | ård 05/    | kutTVC                           |            | TandTVC                               | 31 Bus                        |            |                 |                 |          |       |        |        |
| Visa ti<br>Oppna                     | 2025-03-03<br>der äldre än dage<br>Ny plan           | 10:00<br>ns datu Visa u<br>Planerad kalle               | Folktandv<br>tebliven, so     | ård 05/    | kutTVC                           |            | TandTVC                               | 31 Bus                        |            |                 |                 |          |       |        |        |
| Visa ti<br>Oppna                     | der äldre än dage<br>Ny plan                         | 10:00<br>ns datu(Visa u<br>Planerad_kalle               | Folktandv<br>tebliven, se     | ård05/     | AkutTVC                          | Tidbok     | TandTVC<br>Planerade be<br>Resurs Bab | 31 Bus<br>sök                 | lenhet byk | Längd bok       | Tidetyn Ti      | idsblock | Titel | Status | Remiss |
| Visa ti<br>Õppna<br>Sym<br>Skriv tex | der äldre än dage<br>Ny plan<br>Kö<br>t för att söka | 10.00<br>ns datuVisa u<br>Planerad kalle<br>Orsak Plane | Folktandv<br>tebliven, sr<br> | ard • 05/  | AkutTVC<br>och avbokad<br>Kallad | Tidbok     | TandTVC<br>Planerade be<br>Resurs Ber | 31 Bus<br>sök<br>nandlar Vård | lenhet bok | _ Längd bok     | Tidstyp Ti      | idsblock | Titel | Status | Remiss |

Vi kommer direkt till det valda datumet i Tidbokstavlan och det är lätt att hitta bokningen i.o.m. att den är blåmarkerad (patienten är aktiv)

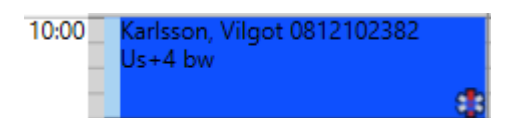

Högerklicka på bokningen och välj "Status"

| Karlsson, Vilgot 0812<br>Us+4 bw | 1023         | 382                    |
|----------------------------------|--------------|------------------------|
|                                  |              | Bokning                |
|                                  |              | Öppna<br>Klipp ut      |
|                                  |              | Tidsmemo               |
|                                  | $\mathbf{C}$ | Status                 |
|                                  |              | Meddelande, internpost |
|                                  |              | Karlsson, Vilgot       |

GÄLLER FÖR VERKSAMHET Division Nära GODKÄNT DATUM 2025-02-17 DOKUMENT-ID divtv-4-3599 ANSVARIG Maria Pettersson VERSION 8.0 UPPRÄTTAD AV Anna Risberg

## Markera "**Avbokad**" Ta **Ok**

| Status                                                                                                    |     | $\times$     |
|----------------------------------------------------------------------------------------------------|-----|--------------|
| Bokad<br>Incheckad<br>Inhämtad<br>Överlämnad ej färdigbehandlad<br>Överlämnad färdigbehandlad<br>Ej färdigbehandlad<br>Behandlad<br>Utebliven<br>Sent återbud<br>Avbokad<br>Preliminär | < > | Ok<br>Avbryt |

Här kan man skriva en anteckning i rutan. Detta är dock inte obligatoriskt eftersom vi **alltid ska skriva en journalanteckning i Carita** Ta **Ok** 

| Orsak till 'Avbokad' | ×      |
|----------------------|--------|
| <u>^</u>             | Ok     |
|                      | Avbryt |
|                      | - +    |
| ×                    | Skriv  |

(Har vi skrivit något i rutan landar texten som en vårdbeskrivningsrad i Vårdjournalen)

Denna ruta kommer upp Markera "<u>Ingen ny tid</u>" Ta **Ok** 

| Ny tid                                                                      |        | )            | × |
|-----------------------------------------------------------------------------|--------|--------------|---|
| Sök ny tid<br>Planera ny tid<br>Lägg tid i ombokningslistan<br>Ingen ny tid | <<br>> | Ok<br>Avbryt |   |

DOKUMENT-ID divtv-4-3599 ANSVARIG Maria Pettersson Om vi har valet att vi vill se avbokningar i Tidbokstavlan ser det ut så här:

Det blir en markering på bokningen, AVB

| 10:00 | Karlsson, Vilgot 0812102382 | AVB |
|-------|-----------------------------|-----|
|       | Us+4 bw                     |     |
|       | 25-02-17, Avbokad           |     |
|       |                             |     |

I Tidbokshistoriken kan vi se den avbokade tiden om vi bockar i "**Visa** utebliven, sent åb och avbokad"

| Arkiv    |                    |                        |                 |                            |            |                |                 |                 |                              |                     |
|----------|--------------------|------------------------|-----------------|----------------------------|------------|----------------|-----------------|-----------------|------------------------------|---------------------|
| Patient  | 0812102382         | Karlsson, Vilgot       |                 |                            | Serie-     | elefon         |                 | Ansv. b Tandläk | are: tvevaron - Ahlbäck, Eva |                     |
| Tidbok   |                    |                        |                 |                            | bokning A  | Anhörig        |                 | Rev.pat         |                              |                     |
| Tid      | ler                |                        |                 |                            |            |                |                 |                 |                              |                     |
|          | 202                | 4 Apr                  |                 | Jul                        | Okt        | 2025           | Apr             | Jul             | Okt 2026                     | Apr Jul             |
|          | 15 år              |                        | 6               |                            | 16 8       | år             |                 | 6               | 17 år                        | 6                   |
| Vårdlin  | je                 |                        |                 |                            |            |                |                 |                 |                              |                     |
|          | 4                  |                        |                 | 2.7                        |            |                |                 |                 |                              | •                   |
| Öppna    | Ny tid             | Tidsme                 | SMS S           | tatus Tidbo                | okst Ändra | patientupp Pat | tientens grundu | p               |                              |                     |
|          |                    |                        |                 |                            | _          | Besök          |                 |                 |                              |                     |
| Sym      | Besök              | Tid B                  | ehandlarna      | Tidbok                     | Resurs     | Vårdenhet bo   | . Tidstyp       | 0_ •            | Status                       | Remiss *            |
| Skriv te | xt för att söka    |                        |                 | ×                          |            |                |                 |                 |                              | ×                   |
|          | 2025-02-24         | 17:50 M                | artin, Thom     | 20tnthomar                 |            | TandGäll       | 95 ÖvrA         | Avb             |                              |                     |
|          | 2025-02-24         | 17:50 M                | artin, Thom     | 20tnthomar                 |            | TandGäll       | 95 ÖvrA         | Avb             |                              |                     |
|          | 2025-03-03         | 10:00 Fo               | olktandvård     | 05AkutTVC                  |            | TandTVC        | 31 Bus          | Avb             |                              |                     |
|          | 2025-05-05         | 07:30                  | Motion, And     | ounded                     | 05Extra    | TandTVC        | 1 Akut          | Avb             |                              | Use Alway           |
| Visa     | tider äldre än dag | ens atur Visa ute      | bliven, sent åt | erbud och avbok            | ad         |                |                 |                 |                              | 25-02-17, Avbokad   |
| Önne     | Ny nian            | Planerad kause         |                 |                            |            |                |                 |                 |                              |                     |
| oppin    | - O (Trij piana    |                        |                 |                            |            | Planerade bes  | ök              |                 |                              |                     |
| Sym      | Kö                 | Orsak Planera          | Planerad        | <ul> <li>Kallad</li> </ul> | Tidbok     | Resurs Beha    | ndlar Vårde     | nhetbok… Längd  | bok Tidstyp Tidsblock        | Titel Status Remiss |
| Skriv te | xt för att söka    | -                      | • \$            | ~                          |            |                |                 |                 |                              | ×                   |
|          |                    |                        |                 |                            |            |                |                 |                 |                              |                     |
|          |                    |                        |                 |                            |            |                |                 |                 |                              |                     |
|          |                    |                        |                 |                            |            |                |                 |                 |                              |                     |
|          |                    |                        |                 |                            |            |                |                 |                 |                              |                     |
|          |                    |                        |                 |                            |            |                |                 |                 |                              |                     |
| Visat    | viehandlad 🗌 Vie   | sa utebliven, sent åte | bud och avbo    | k Borttagen                |            |                |                 |                 |                              |                     |
|          |                    | ou acconten, oent are  | 000 0011 0100   | Dortugen                   |            |                |                 |                 |                              |                     |

I TVjnl ligger det en rad för den avbokade tiden

25-02-17 System System 10:00 \*\* Avbokad 05AkutTVC 25-03-03 10:00

Skriv en journalanteckning i Carita via knappen Cosmic jou Cosmic jou

DOKUMENT-ID divtv-4-3599 ANSVARIG Maria Pettersson

# <u>Om vi efter Avbokning av tid vill anteckna patienten på</u> <u>Väntelista</u>

Vi följer samma rutin som vid avbokning av tid men när vi kommer till denna ruta:

### Markera "Planera ny tid"

Ta "Ok"

| Ny tid                                                                      |        | ×            |
|-----------------------------------------------------------------------------|--------|--------------|
| Sök ny tid<br>Planera ny tid<br>Lägg tid i ombokningslistan<br>Ingen ny tid | ^<br>~ | Ok<br>Avbryt |

Fönster för Väntelistemall kommer fram och vi kan välja den mall som passar ex. "Barn us 36 mån".

# Dubbelklicka på vald mall eller markera och klicka på den gröna bocken

| Väntelistsmall  |                |   |       |           |          | × |
|-----------------|----------------|---|-------|-----------|----------|---|
| \$ \$ \$        | 🔹 🆘 🖻 🖌 🗄 📍    |   |       |           |          |   |
| Väntelistsmall: |                |   |       |           |          |   |
| Beskrivning:    |                |   |       |           |          |   |
| Alias:          |                |   |       |           |          |   |
| Vårdenhet:      | TandTVC        | ~ |       |           |          |   |
| Personal:       | Alla           | ~ |       |           |          |   |
| Väntelistsmall  | Beskrivning    |   | Alias | Vårdenhet | Personal | ^ |
| 168396          | Barn us 36 mån |   | SW    | TandTVC   | tnsarwes |   |

DOKUMENT-ID divtv-4-3599 ANSVARIG Maria Pettersson Tid-fönstret öppnas och alla förinställningar finns med.

Vi kan i den vänstra skrivrutan lägga till valfri text – Ok

| īd          |              |                             |                      |                                       |                                                  | >          |
|-------------|--------------|-----------------------------|----------------------|---------------------------------------|--------------------------------------------------|------------|
| Patient:    | 0812102382 🔍 | Karlsson, Vilgot            |                      |                                       |                                                  | Ok         |
| Behandlare: | tnsarwes 🔍   | Westerdahl, Sara            |                      |                                       | PIN: 4778                                        | Avbryt     |
| Mott. (kö): | TandTVC 🔍    | Väntelista FTV Tandvårdscen | tralen               |                                       |                                                  | Behandlare |
| Planerad:   | 2028 ~ 02 ~  | 36 månader                  |                      | 🗌 Sök på personaltyp på webb          |                                                  | Sök tid    |
| Orsak:      | Us 🔍         | Revisionsundersökning       |                      | 🗌 Ej förändringsbar på webb           | <u>Na sa sa sa sa sa sa sa sa sa sa sa sa sa</u> | Kallelse   |
| Tidbok:     |              |                             |                      | 🗌 Ombokningslista                     |                                                  | Bilaga     |
| Resurs:     | tnsarwes 🔍   | Sara Westerdahl Thyg TVC    |                      | Kontroll                              |                                                  | Tidsmemo   |
| Besök:      | •••          |                             | Prioritet            | : 0                                   |                                                  | Logg       |
| Start:      |              |                             | Quick-Call           | Nej 🗸                                 |                                                  |            |
| Längd:      | 00:40 🕑      |                             |                      | 🗹 Påminnelse                          |                                                  | Remiss     |
| Slut:       |              | s                           | enaste påminnelse    | 2:                                    |                                                  |            |
| Status:     | Bokad        | $\sim$                      | Typ av kallelse      | Kallelsekort - ge tid manuellt $\sim$ |                                                  |            |
| Kallad:     |              | Patient                     | text för Brevformat: | 9                                     |                                                  |            |
|             |              | F                           | Patienttext för SMS: | 9                                     |                                                  |            |
|             | Us + 2 bw    |                             | ^                    |                                       | ^                                                |            |
|             |              |                             |                      |                                       |                                                  |            |
|             |              |                             |                      |                                       |                                                  |            |
|             |              |                             | ~                    |                                       | ~                                                |            |
| Tidature    | 31 Bug       | Undereëkning harn           | Omb                  | okning spärrad på webben för resurser | I. ^                                             |            |
| nastyp:     |              | Undersokning barn           | Omb                  | okning spärrad på webben för resurser | L 🗸                                              |            |
| Tidsblock:  |              |                             |                      |                                       |                                                  |            |

I Tidbokshistoriken finns det nu en rad med den nyskapade väntelisteposten i det nedre fönstret

| Patient                                | 0912102292                                                      | Kadagan Milant                                           |                                                            |                                           |                |                                                          |                                                                                                    |                        |                     |           |                  |        |        |
|----------------------------------------|-----------------------------------------------------------------|----------------------------------------------------------|------------------------------------------------------------|-------------------------------------------|----------------|----------------------------------------------------------|----------------------------------------------------------------------------------------------------|------------------------|---------------------|-----------|------------------|--------|--------|
| with she                               | 0012102002                                                      | Manabori, virgor                                         |                                                            | Serie-                                    | Telefon        | Ansv                                                     | b Tandläkare: tvevaron -                                                                                                    | Ahlbäck, Eva           |                     |           |                  |        |        |
| TIODOK                                 |                                                                 |                                                          |                                                            | bokning                                   | Anhörig        | Rev                                                      | pat                                                                                                    |                        |                     |           |                  |        |        |
| Tide                                   | r                                                               |                                                          |                                                            |                                           |                |                                                          |                                                                                                    |                        |                     |           |                  |        |        |
|                                        |                                                                 |                                                          | 2024                                                       |                                           |                | okt 2025                                                 |                                                                                                    |                        |                     | 2026      |                  |        |        |
| - +                                    | $\vdash$                                                        | ++++++                                                   | + + + +                                                    | $\rightarrow$ $\rightarrow$ $\rightarrow$ | Ĩ              |                                                          | ++                                                                                                    | + <del>- 1</del> +     | + + +               | +++       | + +              | Ĩ +    | + +    |
|                                        | _                                                               |                                                          | 15 år                                                      | 6                                         |                | 16 år                                                    |                                                                                                    | 6                      |                     | 17 år     |                  |        | 6      |
| Vardlinje                              | 2                                                               |                                                          |                                                            |                                           |                |                                                          |                                                                                                    |                        |                     |           |                  |        |        |
| (Conne)                                | No. 10                                                          | Tideme                                                   | Child                                                      | Tidhoket And                              | ra patientupo  | Patiestens anustus                                       |                                                                                                    |                        |                     |           |                  |        |        |
| oppen                                  |                                                                 | Trusine                                                  |                                                            | And And                                   | ra patientopp. | Resök                                                    |                                                                                                    |                        |                     |           |                  |        |        |
| Sym                                    | Benök                                                           | Tid                                                      | Rehandlarnamn                                              | Tidbok                                    | Resurs         | Vårdenhet bokni                                          | Tidstyp 0 +                                                                                                    |                        | 81                  | atus      |                  |        | Remiss |
| Clothe treat                           | för att aöka                                                    |                                                          |                                                            |                                           |                |                                                          | ineed the second second |                        |                     |           |                  |        |        |
|                                        |                                                                 |                                                          |                                                            |                                           |                |                                                          |                                                                                                    |                        |                     |           |                  |        |        |
|                                        |                                                                 |                                                          |                                                            |                                           |                |                                                          |                                                                                                    |                        |                     |           |                  |        |        |
| Visa tid<br>Õppna                      | fer äldre än dage                                               | ns datu Visa ut<br>Planerad kallel.                      | ebliven, sent återbud oci                                  | h avbokad                                 |                | Planerade besök                                          |                                                                                                    |                        |                     |           |                  |        |        |
| Visa tid<br>Õppna<br>Sym               | fer äldre än dage<br>Ny plan<br>Kö                              | ns datu Visa ut<br>Planerad kallel<br>Orsak Pla          | ebliven, sent återbud oci                                  | h avbokad<br>Kallad                       | Tidbok         | Planerade besök<br>Resurs Behandla                       | rna Värdenhet bokning                                                                                                    | Längd bokning          | Tidstyp             | Fidsblock | Titel            | Status | Remiss |
| Visa tid<br>Õppna<br>Sym<br>Skriv text | fer äldre än dage<br>Ny plan<br>Ko                              | ns datu(Visa ut<br> Planerad_kallel<br> VisakPla         | ebliven, sent återbud och                                  | h avbokad<br>Kallad                       | Tidbok         | Planerade besök<br>Resurs Behandla                       | rna Vårdenhet bokning                                                                                                    | Längd bokning          | Tidstyp             | Fidsblock | Titel            | Status | Remiss |
| Visa tid<br>Õppna<br>Sym<br>Skriv text | för att söka<br>andTVC                                          | ns datu(Visa ut<br> Planerad_kaliei.<br> <br>Orsak<br>Js | ebliven, sent återbud och                                  | h avbokad<br>Kallad                       | Tidbok         | Planerade besök<br>Resurs Behandla<br>Insarwes Westerdal | rna Vårdenhet bokning<br>11                                                                                                    | Längd bokning          | Tidstyp 1           | Fidsblock | Titel            | Status | Remiss |
| Visa tid<br>Õppna<br>Sym<br>Skriv text | fer äldre än dage<br>Ny plan<br>Ko<br>för att söka<br>andTVC U  | ns datu Visa ut<br>Planerad kaliel.<br>Orsak Pla<br>Js   | ebliven, sent återbud och<br>anerad_ Planerad 4<br>2028-02 | h avbokad<br>Kallad                       | Tidbok         | Planerade besök<br>Resurs Behandle<br>Insarwes Westerdal | rna Vårdenhet bokning<br>11                                                                                                    | Längd bokning<br>40min | Tidstyp 1<br>31 Bus | Fidsblock | Titel            | Status | Remiss |
| Visa tid<br>Öppna<br>Sym<br>Skriv text | fer äldre än dage<br>Ny plan.<br>Ko<br>för att söka<br>andTVC U | ns datu Visa ut<br>Planerad kallel<br>Orsak Pla<br>Js    | ebliven, sent återbud oci<br>anerad Planerad a<br>2028-02  | h avbokad<br>Kallad                       | Tidbok         | Planerade besök<br>Resurs Behandla<br>Insarwes Westerdal | rna Vårdenhet bokning<br>11                                                                                                    | Längd bokning<br>40min | Tidstyp 1<br>31 Bus | Fidsblock | Titel            | Status | Remiss |
| Visa tid<br>Öppna<br>Sym<br>Skriv ted  | Ko<br>Ko<br>Ko<br>Ko<br>Ko                                      | ns datu( Visa uti<br>Planerad kallel<br>Orsak Pla<br>Js  | ebliven, sent återbud och                                  | h avbokad<br>Kallad                       | Tidbok         | Planerade besök<br>Resurs Behandle<br>Insarwes Westerdal | rna Vårdenhet bokning<br>11                                                                                                    | Längd bokning<br>40min | Tidstyp 1<br>31 Bus | Fidsblock | Titel            | Status | Remiss |
| Visa tik<br>Öppna<br>Sym<br>Skriv text | fer äldre än dage<br>Ny plan<br>Ko<br>för att söka<br>andTVC    | ns datu( Visa ut<br>Planerad kallel<br>Orsak Pla<br>Js   | ebliven, sent återbud oci                                  | n avbokad<br>Kellad                       | Tidbok         | Planerade besök<br>Resurs Behandla<br>Insarves Westerdal | rna Vårdenhet bokning<br>11                                                                                                    | Längd bokning<br>40min | Tidstyp 1<br>31 Bus | Fidsblock | Titel<br>'andhyg | Status | Remiss |

Skriv en journalanteckning i Carita via knappen Cosmic jou

DOKUMENT-ID divtv-4-3599 ANSVARIG Maria Pettersson VERSION 8.0 UPPRÄTTAD AV Anna Risberg